# **ASIC Controls**

# **ASIC System Controler Series**

# **ASIC Series (DDC Monitoring)**

지원 버전 TOP Design Studio V1.4.3 이상

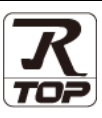

## **CONTENTS**

Touch Operation Panel을 사용해주시는 고객님께 감사 드립니다.

## **1.** 시스템 구성

3. TOP 통신 설정

4. 외부 장치 설정

지원 어드레스

### <u>2 페이지</u>

- 접속에 필요한 기기, 각 기기의 설정, 케이블, 구성 가능한 시스 템에 대해 설명합니다.
- 2. 외부 장치 선택 TOP 기종과 외부 장치를 선택합니다.
- 4 페이지

3 페이지

TOP 통신 설정 방법에 대해서 설명합니다.

### 9 페이지

외부 장치의 통신 설정 방법에 대해서 설명합니다.

 5. 케이블 표
 10 페이지

접속에 필요한 케이블 사양에 대해 설명합니다.

### 12 페이지

본 절을 참조하여 외부 장치와 통신 가능한 어드레스를 확인하 십시오.

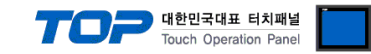

# 1. 시스템 구성

TOP와 "ASIC Controls – ASIC Controls Series"의 시스템 구성은 아래와 같습니다.

| 시리즈    | CPU         | Link I/F   | 통신 방식   | 통신 설정                                   | 케이블                |
|--------|-------------|------------|---------|-----------------------------------------|--------------------|
| ASIC   | ASIC/2-7040 |            | RS-232C | <u>3. TOP 통신 설정</u><br><u>4. 외부장치설정</u> | <u>5.1 케이블 표 1</u> |
| Series | ASIC/2-7540 | 신드놀더 네영 포드 | RS-485  | <u>3. TOP 통신 설정</u><br><u>4. 외부장치설정</u> | <u>5.2 케이블 표 2</u> |

■ 연결 구성

•1:1(TOP1 대와 외부 장치1 대) 연결 - RS232C/422/485 통신에서 가능한 구성입니다.

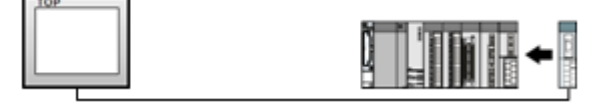

•1:N(TOP 1 대와 외부 장치 여러 대) 연결 - RS422/485 통신에서 가능한 구성입니다.

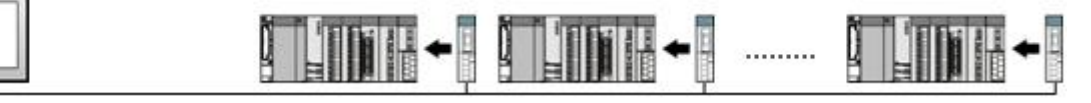

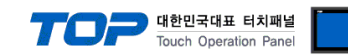

## 2. 외부 장치 선택

■ TOP 모델 및 포트 선택 후 외부 장치를 선택합니다.

| 111= 21                                                                                                    |                                                                                                    |                                                                                                    |
|----------------------------------------------------------------------------------------------------|----------------------------------------------------------------------------------------------------|----------------------------------------------------------------------------------------------------|
| PLC 선택 [COM2]                                                                                                    | ]                                                                                                    |                                                                                                    |
| -                                                                                                    | •                                                                                                    | 검색 :                                                                                                    |
| 제조사                                                                                                    | 모델밍                                                                                                    | 명 💿 모델명 🔘 제조사                                                                                                    |
| SENGENUITY                                                                                                    | ^ <b>&amp;</b>                                                                                            | ASI Systems : ASIC/2 Series                                                                                                    |
| PELCO                                                                                                    |                                                                                                    | FSCO : IGRT Rectifier                                                                                                    |
| FASTECH Co., Ltd.                                                                                                    |                                                                                                    |                                                                                                    |
| HYOSUNG Corporation                                                                                                    |                                                                                                    |                                                                                                    |
| NMEA                                                                                                    |                                                                                                    | ILSHINBIO : FD FRONT                                                                                                    |
| AJINEXTEK Co., Ltd.                                                                                                    | <b>P</b>                                                                                                  | SPEEDTECH : PUI-2000 Series                                                                                                    |
| IEC Standard                                                                                                    | <b>\$</b>                                                                                                 | JISANG : Rectifier                                                                                                    |
| CAS                                                                                                    | <b>\$</b>                                                                                                 | ASN : T&H Sensor                                                                                                    |
| A8D                                                                                                    | <b>\$</b>                                                                                                 | Flow Meter                                                                                                    |
| SEHWA CNM                                                                                                    | - Č                                                                                                    | SEORIM : PMC3000                                                                                                    |
| SHINHAN Electronics                                                                                                    |                                                                                                    |                                                                                                    |
| BONGSHIN LOADCELL                                                                                                    |                                                                                                    |                                                                                                    |
| Peripheral Device                                                                                                    | =                                                                                                    |                                                                                                    |
| OTHERS Manufacture                                                                                                    |                                                                                                    |                                                                                                    |
|                                                                                                    | <b>T</b>                                                                                                  |                                                                                                    |
|                                                                                                    |                                                                                                    | 🔶 뒤로 🔹 한 다음 🗶 취소                                                                                                    |
|                                                                                                    |                                                                                                    |                                                                                                    |
| 니바이스 전택                                                                                                    |                                                                                                    | E Carlos de Carlos de Carlos de Carlos de Carlos de Carlos de Carlos de Carlos de Carlos de Carlos de Carlos de                                                                                                    |
| PLC 5 3                                                                                                    |                                                                                                    |                                                                                                    |
| 별칭: PLC1                                                                                                    |                                                                                                    |                                                                                                    |
| 별칭: PLC1<br>인터페이스: Compute                                                                                                    | r Link                                                                                                    | •                                                                                                    |
| 별칭: PLC1<br>인터페이스: Compute<br>프로토콜: Asic Link                                                                                                    | r Link                                                                                                    | <ul> <li>통신 매뉴 알</li> </ul>                                                                                                    |
| 별칭: PLC1<br>인터페이스: Compute<br>프로토콜: Asic Link<br>문자열 저장 모드: First LH H                                                                                                    | r Link<br>IL 변경                                                                                           | ▼<br>▼<br>3                                                                                                    |
| 별칭: PLC1<br>인터페이스: Compute<br>프로토콜: Asic Link<br>문자열 저장 모드: First LHH                                                                                                    | r Link<br>1L 변경                                                                                           | ▼<br>▼<br>종신매뉴얼                                                                                                    |
| 별칭: PLC1<br>인터페이스: Compute<br>프로토를: Asic Link<br>문자열 저장 모드: First Li H<br>이 중 화 사용<br>연산 조건: AND                                                                                                    | r Link<br>1L 변경                                                                                           | ▼<br>▼<br>5                                                                                                    |
| 별형: PLC1<br>인터페이소: Compute<br>프로토클: AsiCunk<br>문자열 저장 모드: FirstUH<br>이 중화 사용<br>연산 조건: AND<br>변경 조건: ET EI                                                                                                    | r Link<br>fL 변경<br>▼<br>마웃 5 € (2                                                                         | · 통신 매뉴 열<br>5                                                                                                    |
| 별형: PLC1<br>인터페이소: Compute<br>프로토클: Asic Luk<br>문자열 저장 모드: First Luh<br>이중화 사용<br>연산 조건: ANO<br>변경 조건: E 다임<br>도건                                                                                                    | r Link<br>HL 번경<br>다웃 5 (2                                                                                | ▼     통신 매뉴 열       호)     편집                                                                                                    |
| 별형 : PLC1<br>인터페이스 : Compute<br>프로토를 : AsiCurk<br>문자열 자장 모드 : Firsturi-<br>이 중화 사용<br>연산 조건 : E다외<br>변경 조건 : E다외<br>문자일<br>번경 조건 : E다외                                                                                                    | r Link 변경<br>4L 변경<br>                                                                                    | 호     통신 매뉴열       초)     편집                                                                                                    |
| 별형 : PLC1<br>인터페이소: Compute<br>프로토를: Asic Lunk<br>문자열 저장 모드 : First LH H<br>- 이 중 하 사용<br>연산 조건 : AND<br>변경 조건 : 미 타임                                                                                                    | r Link 변경<br>제. 변경<br>다운 5 ( )                                                                            | <ul> <li>● 통신 매뉴 열</li> <li>초)</li> </ul>                                                                                                    |
| 별령 : PLC1<br>인터페이스: Compute<br>프로토를 Asic Link<br>문자열 저장 모드 : First LHF<br>연상 조건 : NO<br>변경 조건 : NO<br>변경 조건 : EFSI<br>중 조건<br>Primary Option<br>TimeOut (ms) 300<br>SendWait (ms) 0                                                                                                    | r Link 번 2 2<br>내 번 2 2<br>다 옷 5 (2)                                                                      | ▲ 명부 월 명부 월 명부 월 명부 월 명부 월 명부 월 명부 월 명부                                                                                                    |
| 별령 : PLC1<br>인터페이스: Compute<br>프로토를 : AsiCunk<br>문자열 지장 모드 : Firsturf<br>연산 조건 : AND<br>변경 조건 : E181<br>를 조건<br>Primary Option<br>TimeOut (ms) 00<br>Retry 5                                                                                                    | er Link 변경<br>대도 변경<br>다운 5 ( ) ( 2<br>( )<br>( )<br>( )<br>( )<br>( )<br>( )<br>( )<br>( )<br>( )<br>( ) | ·         통신 매뉴열           호)         관점                                                                                                    |
| 별령 : PLC1<br>인터페이스 : Compute<br>프로토콜 : AsiCunk<br>문자을 지장 모드 : FirstLHH<br>이중화 사용<br>연산 조건 : AND<br>변경 조건 : E1입<br>로건<br>Primary Option<br>TimeOut (ms) 300<br>SendWait (ms) 0<br>Retry 5<br>Bus Address 704                                                                                                    | r Link 변경<br>내 변경<br>마옷 5 ( )<br>( )<br>( )<br>( )<br>( )<br>( )<br>( )<br>( )<br>( )<br>( )              | ·         통신 매뉴열           호)         관점                                                                                                    |
| 별령 : PLC1<br>인터페이스 : Compute<br>프로토콜 : AsiCLink<br>문자열 저장 모도 : FirstLiff<br>이중화 사용<br>연산 조건 : AND<br>변경 조건 : E193<br>제품 조건 : E193<br>제품 조건 : E193<br>표전 : E193<br>제품 조건 : E193<br>표전 : E193<br>표전 :                                                                                                    | r Link 변경<br>                                                                                             | ·         통신 매뉴열           호         ····································                                                                                                    |
| 별령 : PLC1<br>인터페이스 : Compute<br>프로토를 : AsiC Link<br>문자열 저장 모도 : First LHF<br>이중화 사용<br>연산 조건 : AND<br>변경 조건 : E1SI<br>도 조건<br>Primary Option<br>TimeOut (ms) 300<br>SendWait (ms) 0<br>Retry 5<br>Bus Address 704                                                                                                    | r Link 변경                                                                                                 | ▲ 변경 매뉴 열                                                                                                    |
| 별령 : PLC1<br>인터페이스 : Compute<br>프로토를 : AsiC Link<br>문자열 저장 모도 : First LH H<br>이중화 사용<br>연산 조건 : AND<br>변경 조건 : E1 당<br>제품 조건 : E1 당<br>제품 조건 : E1 당<br>제품 조건 : E1 당<br>제품 조건 : E1 당<br>제품 조건 : E1 당<br>제품 조건 : E1 당<br>제품 조건 : E1 당<br>제품 조건 : E1 당<br>제품 조건 : E1 당<br>제품 조건 : E1 당<br>제품 조건 : E1 당<br>제품 조건 : E1 당<br>제품 조건 : E1 당<br>제품 조건 : E1 당<br>제품 조건 : E1 당<br>제품 조건 : E1 당<br>제품 조건 : E1 당<br>M S 조건 : E1 당<br>M S 조건 : E1 당<br>M S 조건 : E1 S T<br>E1 S T<br>E1 | r Link                                                                                                    | 호         통신 매뉴 열           초)         관점                                                                                                    |
| 별령 : PLC1<br>인터페이스: Compute<br>프로토를 : AsiCunk<br>문자열 저장 모도 : FirstLHH<br>이중화 사용<br>연산 조건 : AND<br>변경 조건 : FISI<br>제품 전<br>Primary Option<br>TimeOut (ms) 300<br>SendWait (ms) 0<br>Retry 5<br>Bus Address 704                                                                                                    | r Link                                                                                                    | ・     ・     ・     ・     ・     ・     ・     ・     ・     ・     ・     ・     ・     ・     ・     ・     ・     ・     ・     ・     ・     ・     ・     ・     ・     ・     ・     ・     ・     ・     ・     ・     ・     ・     ・     ・     ・     ・     ・     ・     ・     ・     ・     ・     ・     ・     ・     ・     ・     ・     ・     ・     ・     ・     ・     ・     ・     ・     ・     ・     ・     ・     ・     ・     ・     ・     ・     ・     ・     ・     ・     ・     ・     ・     ・     ・     ・     ・     ・     ・     ・     ・     ・     ・     ・     ・     ・     ・     ・     ・     ・     ・     ・     ・     ・     ・     ・     ・     ・     ・     ・     ・     ・     ・     ・     ・     ・     ・     ・     ・     ・     ・     ・     ・     ・     ・     ・     ・     ・     ・     ・     ・     ・     ・     ・     ・     ・     ・     ・     ・     ・      ・     ・     ・     ・ </td                                                                                                    |
| 별령 : PLC1<br>인터페이스 : Compute<br>프로토를 : AsiCunk<br>문자열 저장 모드 : FirstLiff<br>인상 조건 : AND<br>변경 조건 : EF의<br>변경 조건 : EF의<br>문자에 VOtion<br>TimeOut (ms) 300<br>SendWait (ms) 0<br>Retry 5<br>Bus Address 204                                                                                                    | r Link                                                                                                    | ・         ●         ●         ●         ●         ●         ●         ●         ●         ●         ●         ●         ●         ●         ●         ●         ●         ●         ●         ●         ●         ●         ●         ●         ●         ●         ●         ●         ●         ●         ●         ●         ●         ●         ●         ●         ●         ●         ●         ●         ●         ●         ●         ●         ●         ●         ●         ●         ●         ●         ●         ●         ●         ●         ●         ●         ●         ●         ●         ●         ●         ●         ●         ●         ●         ●         ●         ●         ●         ●         ●         ●         ●         ●         ●         ●         ●         ●         ●         ●         ●         ●         ●         ●         ●         ●         ●         ●         ●         ●         ●         ●         ●         ●         ●         ●         ●         ●         ●         ●         ●         ●         ●         ●         ●         ●         ● |

| 설정 사항 |                                                     |                                     | 내용            |                   |
|-------|-----------------------------------------------------|-------------------------------------|---------------|-------------------|
| ТОР   | 모델                                                  | TOP 디스플레이와 프로세스를 확인하여 터치 모델을 선택합니다. |               |                   |
| 외부 장치 | 제조사                                                 | TOP와 연결할 외부 장치의 제조사를 선택합니다.         |               |                   |
|       |                                                     | OTHERS Manufacture 늘 신택 아십시오.       |               |                   |
|       | PLC                                                 | TOP와 연결일 외부 정지를 진택 입니다.<br>         |               |                   |
|       |                                                     | 모델                                  | 인터페이스         | 프로토콜              |
|       |                                                     | DDC Monitoring                      | Computer Link | PC Link           |
|       |                                                     | (ASIC/2 Series)                     |               |                   |
|       | 연결을 원하는 외부 장치가 시스템 구성 가능한 기종인지 1장의 시스템 구성에<br>바랍니다. |                                     |               | 의 시스템 구성에서 확인 하시기 |

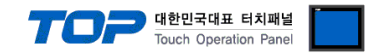

## 3. TOP 통신 설정

통신 설정은 TOP Design Studio 혹은 TOP 메인 메뉴에서 설정 가능 합니다. 통신 설정은 외부 장치와 동일하게 설정해야 합니다.

#### 3.1 TOP Design Studio 에서 통신 설정

#### (1) 통신 인터페이스 설정

- [ 프로젝트 > 프로젝트 속성 > TOP 설정 ] → [ 프로젝트 옵션 > "HMI 설정 사용" 체크 > 편집 > 시리얼 ]
  - TOP 통신 인터페이스를 TOP Design Studio에서 설정합니다.

| 프로젝트 옵션                                 |                                                  |
|-----------------------------------------|--------------------------------------------------|
| HMI 변경                                  | ·추가 📶 PLC 변경 🔀 PLC 삭제                            |
| ▲ <u>TOP 설정</u>                         | 날짜 / 시간 동기화 <mark>화면 옵션</mark>                   |
| ▲ · · · · · · · · · · · · · · · · · · · | 프로젝트 옵션 화면 전환 글로벌 잠금 옵션 프로젝트 스타일 스플래쉬 PLC 버퍼 동기화 |
| PLC1 : DDC Monitoring(AS                | 주소 등록                                            |
|                                         | 주소입력 방식[1]: 자유 입력 ▼ Type: Korea ▼                |
| Ethernet (0)<br>Ethernet (0)            |                                                  |
| USBDevice (0)                           | 패니션 일정<br>로그: 192                                |
|                                         | 알람: 192 🌒 (KByte)                                |
|                                         | 레시피: 61 🚔 (KByte)                                |
|                                         | 백업경로: C.¥ Select                                 |
|                                         | 폰트 설정                                            |
|                                         | ▼시스템 폰트 안티알리아싱 사용 (A) 비밀번호 (P):                  |
|                                         | · · · · · · · · · · · · · · · · · · ·            |
|                                         | · ■ №1 터치 제어권 관리 사용                              |
|                                         | 인터락 주소[E]: ▶ PLC1                                |
|                                         | 인터락 시간[L] : 1 (분)                                |
|                                         |                                                  |
|                                         |                                                  |
|                                         | Project Name=NewProject                          |
|                                         | Start Screen No.=1<br>Latch Use=0                |
|                                         | Latch Set=0~0                                    |
| ۰ III • •                               |                                                  |
|                                         | 적용 닫기                                            |
|                                         |                                                  |
| 프로젝트                                    |                                                  |
|                                         |                                                  |
| 프로제트 석정 고근 석                            | ·····································            |
| 시스템                                     | 시리얼 포트 COM1 ▼                                    |
|                                         |                                                  |
|                                         | ● RS-232C ● RS-422(4) ● RS-485(2)                |
| 보안 날짜/시                                 | 비트/초: 9600 🗸 운드 이더넷                              |
|                                         |                                                  |
|                                         |                                                  |
| 시간업 버머씨                                 | 정지 비트: 2                                         |
| 옵션 장치                                   | 패리티 비트: 없음 🔹                                     |
|                                         | 흐름 제어: 꺼짐                                        |
|                                         |                                                  |
| 통신 장치                                   | Loopback Test 취소 적용 <sup>₩</sup>                 |
|                                         |                                                  |
| E 1 0 1                                 |                                                  |
| PLC                                     |                                                  |

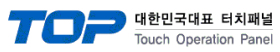

| 항 목        | ТОР            | 외부 장치          | 비고 |
|------------|----------------|----------------|----|
| 신호 레벨 (포트) | RS-232C/RS-485 | RS-232C/RS-485 |    |
| 보우레이트      | 960            | 00             |    |
| 데이터 비트     | 8              |                |    |
| 정지 비트      | 2              |                |    |
| 패리티 비트     | NONE(          | 없음)            |    |

※ 위의 설정 내용은 본 사에서 권장하는 <u>예제</u>입니다.

| 항 목    | 설명                                        |
|--------|-------------------------------------------|
| 신호 레벨  | TOP — 외부 장치 간 시리얼 통신 방식을 선택합니다.           |
| 보우레이트  | TOP — 외부 장치 간 시리얼 통신 속도를 선택합니다.           |
| 데이터 비트 | TOP — 외부 장치 간 시리얼 통신 데이터 비트를 선택합니다.       |
| 정지 비트  | TOP — 외부 장치 간 시리얼 통신 정지 비트를 선택합니다.        |
| 패리티 비트 | TOP - 외부 장치 간 시리얼 통신 패리티 비트 확인 방식을 선택합니다. |

### (2) 통신 옵션 설정

■ [ 프로젝트 > 프로젝트 속성 > PLC 설정 > COM > "DDC Monitoring (ASIC/2 Series)"] -Computer Link 통신 드라이버의 옵션을 TOP Design Studio에서 설정합니다.

| 프로젝트 옵션                                                                                                    |                                                                                                    |    |         |
|----------------------------------------------------------------------------------------------------|----------------------------------------------------------------------------------------------------|----|---------|
| HMI 변경 🛛 💓 PLC :                                                                                                    | 추가 PLC 변경 🔀 PLC 삭제                                                                                                    |    |         |
| - □ TOP 설정     SYS : TOPRX1500X     PLC 설정     COM1 (0)     O(M2 (1)     PLC1 : ASI Systems : ASI(     O(M3 (0)     Ethernet (0)     FieldBus (0)     USBDevice (0)     USBDevice (0) | PLC 설정<br>별칭: PLC1<br>인터페이스: Computer Link ▼<br>프로토콜: Asic Link ▼<br>문자열 저장 모드: Pirst LH HL 변경<br>연산 조건: AND ▼<br>변경 조건: ■ E1입 D-R S ↓ (초)<br>■ 조건 |    | 통신 매뉴 열 |
|                                                                                                    |                                                                                                    | 적용 | 닫기      |
|                                                                                                    |                                                                                                    |    |         |

| 항 목           | 설정                                                           | 비고               |
|---------------|--------------------------------------------------------------|------------------|
| 인터페이스         | TOP — 외부 장치 간 통신 인터페이스를 설정합니다.                               | <u>"2. 외부 장치</u> |
| 프로토콜          | TOP — 외부 장치 간 통신 프로토콜을 설정합니다.                                | <u> 선택" 참고</u>   |
| TimeOut (ms)  | TOP가 외부 장치로부터 응답을 기다리는 시간을 설정합니다.                            |                  |
|               | (※ 주의 : ASIC Series 에서 타임아웃 시간을 1000 [mSec]로 고정시켜 주시길 바랍니다.) |                  |
| SendWait (ms) | TOP가 외부 장치로부터 응답 수신 후 다음 명령어 요청 전송 간에 대기 시간을                 |                  |
|               | 설정합니다.                                                       |                  |

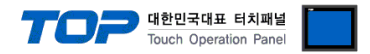

#### 3.2 TOP 에서 통신 설정

※ "3.1 TOP Design Studio 에서 통신 설정" 항목의 "HMI 설정 사용"을 체크 하지 않은 경우의 설정 방법입니다.

■ TOP 화면 상단을 터치하여 아래로 드래그 합니다. 팝업 창의 "EXIT"를 터치하여 메인 화면으로 이동합니다.

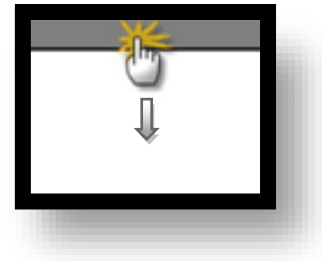

(1) 통신 인터페이스 설정

■ [메인 화면 > 제어판 > 시리얼 ]

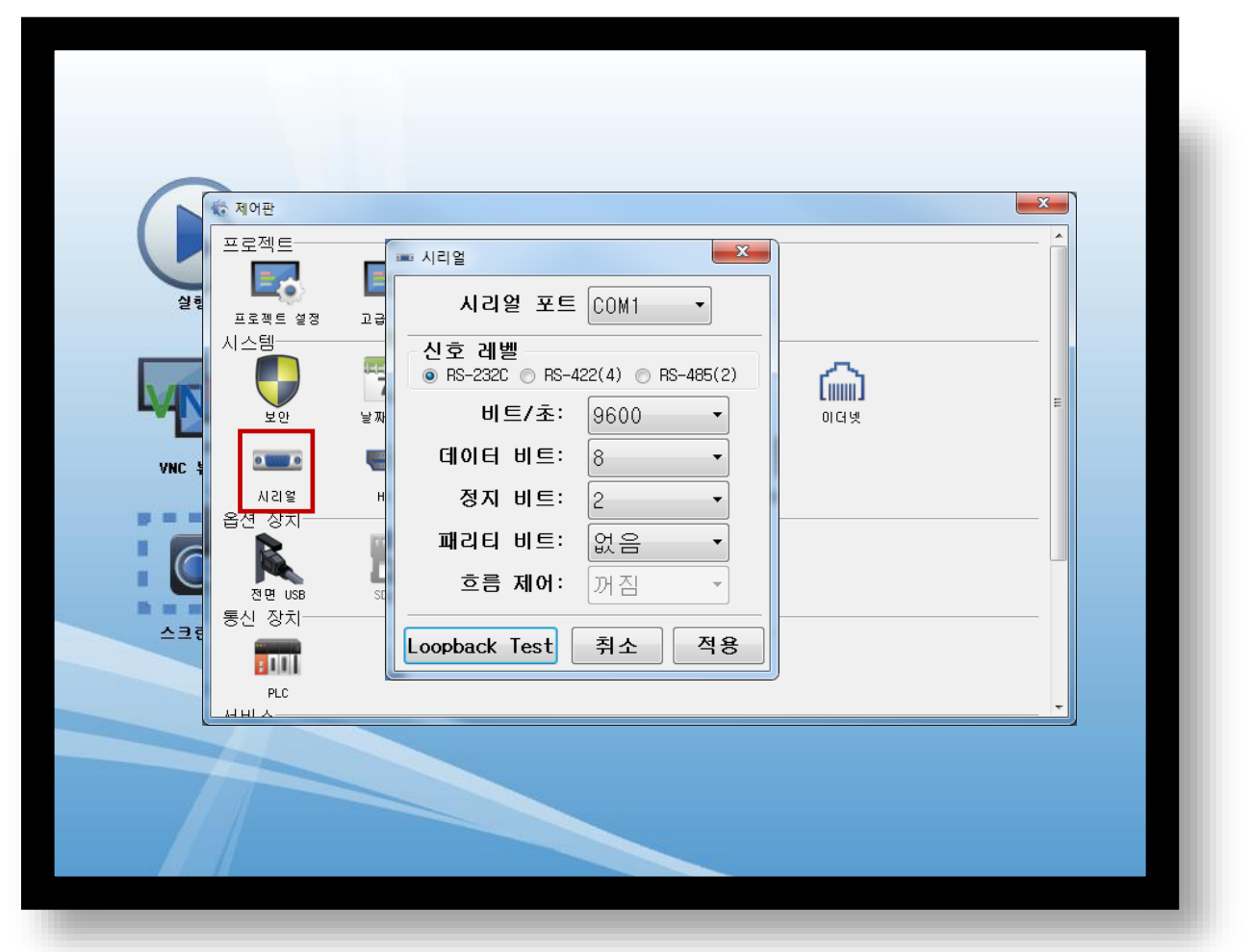

| 항 목        | ТОР            | 외부 장치          | 비고 |
|------------|----------------|----------------|----|
| 신호 레벨 (포트) | RS-232C/RS-485 | RS-232C/RS-485 |    |
| 보우레이트      | 9600           |                | 고정 |
| 데이터 비트     | 8              |                | 고정 |
| 정지 비트      | 2              |                | 고정 |
| 패리티 비트     | NONE(없음)       |                | 고정 |

#### ※ 위의 설정 내용은 본 사에서 권장하는 설정 예제입니다.

| 항 목    | 설 명                                       |
|--------|-------------------------------------------|
| 신호 레벨  | TOP — 외부 장치 간 시리얼 통신 방식을 선택합니다.           |
| 보우레이트  | TOP — 외부 장치 간 시리얼 통신 속도를 선택합니다.           |
| 데이터 비트 | TOP — 외부 장치 간 시리얼 통신 데이터 비트를 선택합니다.       |
| 정지 비트  | TOP — 외부 장치 간 시리얼 통신 정지 비트를 선택합니다.        |
| 패리티 비트 | TOP — 외부 장치 간 시리얼 통신 패리티 비트 확인 방식을 선택합니다. |

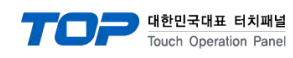

(2) 통신 옵션 설정

■ [ 메인 화면 > 제어판 > PLC ]

|                              | 🔯 제어판                                                      | m PLC                                                                                                    |  |
|------------------------------|------------------------------------------------------------|----------------------------------------------------------------------------------------------------|--|
| 211<br>211<br>VNC # DI<br>OC | 프로젝트 설정<br>시스템<br>사리말<br>입전 장치<br>음전 장치<br>전면 USB<br>동신 장치 | Driver PLC1(DDC Monitoring(ASIC/2 Series: COM1  Interface: Computer Link  Protocol: PC Link  TimeOut (ms) 1000 SendWait (ms) 0 Bus Address 7040 |  |
|                              | PLC                                                        | Diagnostic<br>취소 적용                                                                                                    |  |

| 항 목             | 설정                                                           | 비고               |
|-----------------|--------------------------------------------------------------|------------------|
| 인터페이스           | TOP — 외부 장치 간 통신 인터페이스를 설정합니다.                               | <u>"2. 외부 장치</u> |
| 프로토콜            | TOP — 외부 장치 간 통신 프로토콜을 설정합니다.                                | <u> 선택" 참고</u>   |
| TimeOut (ms)    | TOP가 외부 장치로부터 응답을 기다리는 시간을 설정합니다.                            |                  |
|                 | (※ 주의 : ASIC Series 에서 타임아웃 시간을 1000 [mSec]로 고정시켜 주시길 바랍니다.) |                  |
| SendWait (ms)   | TOP가 외부 장치로부터 응답 수신 후 다음 명령어 요청 전송 간에 대기 시간을                 |                  |
|                 | 설정합니다.                                                       |                  |
| BUS Address(국번) | 통신대상기기의 BUS Address(국번)을 설정합니다.                              |                  |

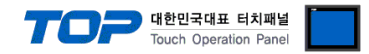

#### 3.3 통신 진단

■ TOP - 외부 장치 간 인터페이스 설정 상태를 확인
 - TOP 화면 상단을 터치하여 아래로 <u>드래그</u>. 팝업 창의 "EXIT"를 터치하여 메인 화면으로 이동한다
 - [ 제어판 > 시리얼 ] 에서 사용 하고자 하는 COM 포트 설정이 외부 장치의 설정 내용과 같은지 확인한다

■ 포트 통신 이상 유무 진단

- [제어판 > PLC]에서 "통신 진단"을 터치한다.

- 화면 상에 Diagnostics 다이얼로그 박스가 팝업 되며 진단 상태를 판단한다.

| ОК             | 통신 설정 정상                                                |
|----------------|---------------------------------------------------------|
| Time Out Error | 통신 설정 비정상                                               |
|                | - 케이블 및 TOP, 외부 장치의 설정 상태 확인한다. <b>(참조 : 통신 진단 시트 )</b> |

#### ■ 통신 진단 시트

- 외부 단말기와 통신 연결에 문제가 있을 경우 아래 시트의 설정 내용을 확인 바랍니다.

| 항목           | 내용            |         | 확  | ·ପ                 | 참 고                    |
|--------------|---------------|---------|----|--------------------|------------------------|
| 시스템 구성       | 시스템 연결 방법     |         | OK | NG                 | 1 시스테 그서               |
|              | 접속 케이블 명칭     |         | OK | NG                 | <u>1. 시스템 구영</u>       |
| ТОР          | 버전 정보         |         | OK | NG                 |                        |
|              | 사용 포트         |         | OK | NG                 |                        |
|              | 드라이버 명칭       |         | OK | NG                 |                        |
|              | 기타 세부 설정 사항   |         | OK | NG                 |                        |
|              | 상대 국번         | 프로젝트 설정 | OK | NG                 | <u>2. 외부 장치 선택</u>     |
|              |               | 통신 진단   | OK | NG                 | <u>3. 통신 설정</u>        |
|              | 시리얼 파라미터      | 전송 속도   | OK | NG                 |                        |
|              |               | 데이터 비트  | OK | NG                 |                        |
|              |               | 정지 비트   | OK | NG                 |                        |
|              |               | 패리티 비트  | OK | NG                 |                        |
| 외부 장치 CPU 명칭 |               |         | OK | NG                 |                        |
|              | 통신 포트 명칭(모듈 명 | 3)      | OK | NG                 |                        |
|              | 프로토콜(모드)      | OK      | NG |                    |                        |
|              | 설정 국번         | OK      | NG |                    |                        |
|              | 기타 세부 설정 사항   | OK      | NG | <u>4. 외부 장치 설정</u> |                        |
|              | 시리얼 파라미터      | 전송 속도   | OK | NG                 |                        |
|              |               | 데이터 비트  | OK | NG                 |                        |
|              |               | 정지 비트   | OK | NG                 |                        |
|              |               | 패리티 비트  | ОК | NG                 |                        |
|              | 어드레스 범위 확인    |         |    |                    | <u>6. 지원 어드레스</u>      |
|              |               |         | OK | NG                 | (자세한 내용은 PLC 제조사의 매뉴얼을 |
|              |               |         |    | 참고 하시기 바랍니다.)      |                        |

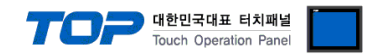

## 4. 외부장치 설정

"ASI Visual Expert"를 사용하여 아래와 같이 설정 하십시오. 설정 내용을 다운로드 후, 외부 장치의 전원을 Reboot 하십시오. 본 예제에서 설명된 내용보다 더 자세한 설정법은 외부기기의 사용자 매뉴얼을 참조하십시오.

Step 1. "ASI Visual Expert" 실행 시킨 후 Controler와 접속을 시키면 화면에 정보창이 활성화 됩니다.

Step 2. "ASI Visual Expert" → 정보창 상단 툴에서 'System Bus'를 클릭하면 시스템 버스에 대한 정보가 활성화 됩니다. (※ 'System Bus'에 대한 정보는 ASIC Controls의 RS485에 대한 통신 내용입니다.)

| System System Bus Local Bus | IP Config   Diagnostics         |                           |
|-----------------------------|---------------------------------|---------------------------|
| 00.222 same lange and       |                                 |                           |
| InstanceMaille. 313-00      |                                 |                           |
|                             |                                 |                           |
| System Bus Address: 7540    |                                 |                           |
| System Baud Rate: 9600      |                                 | Token Enable Status: No   |
| Token Enable: No            |                                 | Token Status: No          |
| High Token Address: 32014   |                                 | Token Previous Addr: 0    |
| Low Token Address: 32001    |                                 | Token Next Addr: 0        |
|                             |                                 |                           |
|                             |                                 |                           |
| System Global Enable: No    |                                 |                           |
|                             |                                 |                           |
| Output Disable: No          |                                 |                           |
| NotifyDisable: No           |                                 |                           |
| DialManagerDisable: No      |                                 | Polling Disable: No       |
|                             |                                 | Broadcast Disable: No     |
| Group Address 1: 0          | Device Action                   | Remote Point Disable: No  |
| Group Address 2: 0          |                                 | Time BroadcastDisable: No |
| ASIC/                       | /2-7540 Configuration Copyright | ?ASI Controls, 1997-2006  |

Step 3. "ASI Visual Expert" → 정보창 상단 툴에서 'Local Bus'를 클릭하면 로컬버스에 대한 정보가 활성화 됩니다. (※ 'Local Bus'에 대한 정보는 ASIC Controls의 RS232C에 대한 통신 내용입니다.)

|                            | Group Pass-Thru Disable: No                                |
|----------------------------|------------------------------------------------------------|
| Local Bus Address: 7040    | Global Pass-Thru Disable: No                               |
| Local Baud Rate: 9600      | High Pass-thru Addr: 0                                     |
|                            | Low Pass-thru Addr: 0                                      |
| Polling Disable:           |                                                            |
| Polling Pause Time: 0      |                                                            |
| Broadcast Disable: No      |                                                            |
| Modbus Enable: No          | Modbus Parity Enable:                                      |
|                            | Modbus Even Parity: 🗖 No                                   |
|                            | Modbus 2 Stop Bits: 🗖 No                                   |
| isplay Mangager Enable: No | Display and Keypad cannot be used with Polling or Broadcas |
| Display List Enable: NO    |                                                            |

Step Reference. 통신 설정은 'System/Local Baud Rate'에서 설정하며, 이 외 데이터 비트, 정지 비트, 패리티 비트는 고정값입니다.

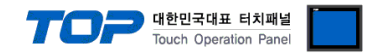

## 5. 케이블 표

본 Chapter는 TOP와 해당 기기 간 정상 통신을 위한 케이블 다이어그램을 소개 합니다. (본 절에서 설명되는 케이블 다이어그램은 "SAI - DDC Monitoring (ASIC/2 Series)"의 권장사항과 다를 수 있습니다)

#### 5.1 케이블 표 1

#### ■ RS232 연결

TOP COM 포트(9핀)

| TOP COM                |     |     | 레이브 저소 | 외부 장치 |     |                        |  |
|------------------------|-----|-----|--------|-------|-----|------------------------|--|
| 핀 배열* <mark>주1)</mark> | 신호명 | 핀번호 | 게이를 접속 | 핀번호   | 신호명 | 핀 배열* <mark>주1)</mark> |  |
|                        |     |     |        |       |     |                        |  |
| 1 5                    | RD  | 2   |        | 2     | SD  | 1 5                    |  |
|                        | SD  | 3   |        | 3     | RD  |                        |  |
| 6 9                    |     |     |        |       |     | 6 9                    |  |
| 통신 케이블 커넥터             | SG  | 5   |        | 5     | SG  | 통신 케이블 커넥터             |  |
| 전면 기준,                 |     |     |        |       |     | 전면 기준,                 |  |
| D-SUB 9 Pin            |     |     |        |       |     | D-SUB 9 Pin            |  |
| male(수, 볼록)            |     |     |        |       |     | male(수, 볼록)            |  |
|                        |     |     |        |       |     |                        |  |

\*주1) 핀 배열은 케이블 접속 커넥터의 접속면에서 본 것 입니다.

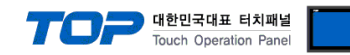

### 5.2 케이블 표 2

#### ■ RS485 연결

TOP COM 포트(9핀)

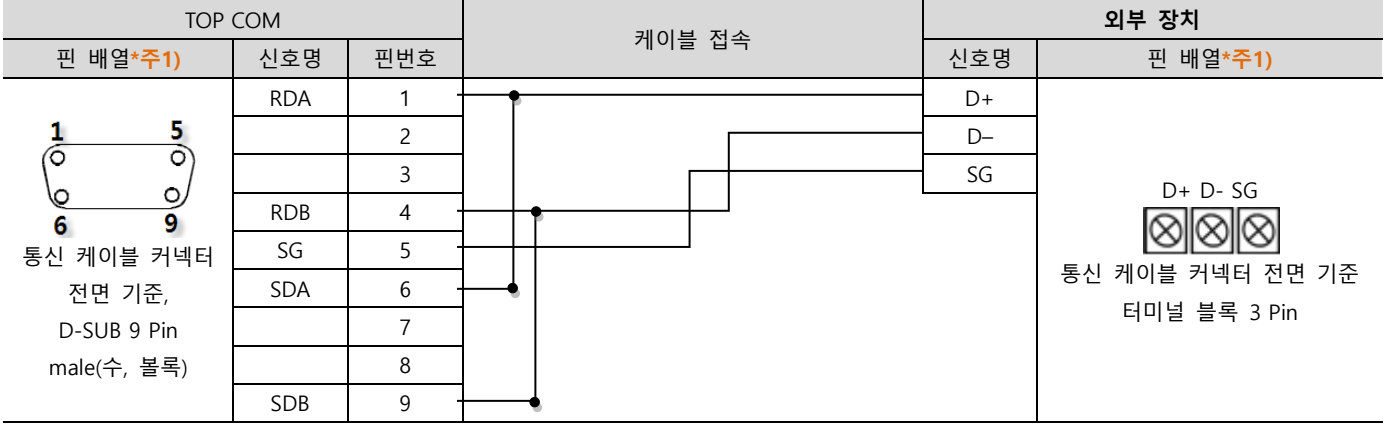

\*주1) 핀 배열은 케이블 접속 커넥터의 접속면에서 본 것 입니다.

| TOP COM |     | 레이브 저소 | 외부 장치   |
|---------|-----|--------|---------|
| 핀 배열    | 신호명 | 게이들 접속 | 신호명     |
|         | +   |        | DA(1번핀) |
|         | _   |        | DB(2번핀) |
| 0       |     |        |         |
| SG SG   |     |        |         |
|         |     |        |         |
|         |     |        |         |
|         |     |        |         |
|         |     |        |         |

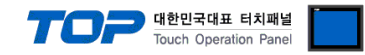

## 6. 지원 어드레스

TOP에서 사용 가능한 디바이스는 아래와 같습니다.

CPU 모듈 시리즈/타입에 따라 디바이스 범위(어드레스) 차이가 있을 수 있습니다. TOP 시리즈는 외부 장치 시리즈가 사용하는 최대 어드레스 범위를 지원합니다. 사용하고자 하는 장치가 지원하는 어드레스 범위를 벗어 나지 않도록 각 CPU 모듈 사용자 매뉴얼을 참조/주의 하십시오.

| Contents | Bit Address                  | Word Address            | 32 Bit | Remarks |
|----------|------------------------------|-------------------------|--------|---------|
| W        | 00:000:000.0 ~ 99:255:255.15 | 00:000:000 ~ 99:255:255 |        |         |
| В        | 00:000:000.0 ~ 99:255:255.15 | 00:000:000 ~ 99:255:255 |        |         |

#### – Reference

| Device    | Object (2)   | Index (3)     | Attribute (3) |  |
|-----------|--------------|---------------|---------------|--|
| Formation | 99 (Maximum) | 255 (Maximum) | 255 (Maximum) |  |